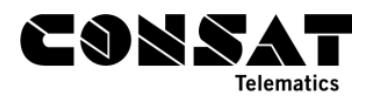

# 1. At-stop PID's – Lines

This setting is found in the website its4depot. In the current system, you can reach it via <a href="http://tfnswqa.tmix.se/its4depot">http://tfnswqa.tmix.se/its4depot</a>

## 1.1 How-to

1. In the upper right corner, open the drop-down list and select QA Signs

| tfnswqa.tmix.se/its4depot/VehicleOverview.aspx                                                        |                                            |                         | 1                                                                                                    |
|----------------------------------------------------------------------------------------------------|--------------------------------------------|-------------------------|----------------------------------------------------------------------------------------------------|
| ix Access Gateway 📃 Imported From IE 📙 Angular 😋 Coolors.c                                            | :o - The supei 🌜 ColorClaim – Color In 🥮 D | ribbble - Show and Lean | n UI Design                                                                                                    |
| Overview Vehicles Installation Fleets Number Of Vehicles: 0 Marked As Broken: 0 Communication Status: | Categories Deliveries Resources Rep        | nicl                    | as.lindgrei<br>TfNSW<br>TfNSW<br>TfNSW Internal Signs<br>TfNSW Bus Stop Signs<br>OA<br>OA<br>OA<br>OA<br>OA Signs<br>OA Internal Signs |
| Time Span                                                                                             | Communicated                               | Uploaded                | Downloaded                                                                                                    |
| Last hour                                                                                             | 0                                          | 0                       | 0                                                                                                    |
| Last 24 hours                                                                                         | 0                                          | 0                       | 0                                                                                                    |
|                                                                                                    | Assisted Deliver                           |                         |                                                                                                    |

2. Click on the Overview tab, and then on the Nodes sub-tab

| CON            |              |        |            | <b>Q</b> Sear | ch(s)     |         | niclas.                   | lindgren QA     | Signs         | <b>*</b>     |
|----------------|--------------|--------|------------|---------------|-----------|---------|---------------------------|-----------------|---------------|--------------|
| Overview Sign: | Installation | Fleets | Categories | Deliveries    | Resources | Reports | Parameter Groups Common S | ettings Diagnos | Fault Manager | ment Editors |
| nodes          | Signs        |        |            |               |           |         |                           |                 |               | -            |

3. Scroll down to Sign overview and check in "Show display name" to help you in identifying the different signs more easily.

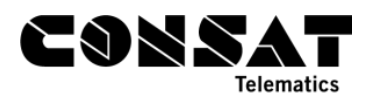

Signs overview

| <ul> <li>Show up-to-</li> <li>Show hardw</li> <li>Show last set</li> <li>Show last co</li> <li>Show system</li> <li>Show display</li> <li>Show fault s</li> <li>Default view</li> </ul> | <ul> <li>Show up-to-date signs</li> <li>Show hardware ID</li> <li>Show last seen IP address</li> <li>Show system address</li> <li>Show system address</li> <li>Show system address</li> <li>Show fault status</li> <li>Default view Opelivery view Opelivery view Ope</li></ul> |                        |                        |                                                |                            |                            |               |  |
|----------------------------------------------------------------------------------------------------|----------------------------------------------------------------------------------------------------|------------------------|------------------------|------------------------------------------------|----------------------------|----------------------------|---------------|--|
| Name                                                                                                    | Display                                                                                                    | Downloaded             | Communicated           | Assigned                                       | Delivery                   | Resource                   | Co            |  |
| filter                                                                                                    | Name<br>filter                                                                                                    | filter                 | filter                 | Delivery<br>filter                             | filter                     | filter                     | filter        |  |
| <u>35897-99986</u>                                                                                                    | Consat AtStop<br>Poster-PID<br>(rig)                                                                                                    | 2017-09-20<br>18:42:27 | 2017-09-20<br>19:20:46 | i4m_disco_agent-<br>MX4-linux-26<br>17.11.0p18 | active                     | active                     | ас            |  |
| <u>35897-99987</u>                                                                                                    | Consat AtStop<br>Poster-PID<br>(vehicle room)                                                                                                    | 2017-09-20<br>18:42:29 | 2017-09-20<br>19:20:05 | i4m_disco_agent-<br>MX4-linux-26<br>17.11.0p18 | active                     | active                     | ac            |  |
| <u>35897-99988</u>                                                                                                    | Consat Niclas<br>PC                                                                                                    |                        |                        | i4m_disco_agent-<br>MX4-linux-26<br>17.11.0p18 | awaiting first<br>download | awaiting first<br>download | awaiti<br>dow |  |
| <u>35897-99990</u>                                                                                                    | Ireland<br>AtStop-PID<br>(DD 29)                                                                                                    | 2017-09-18<br>20:08:02 | 2017-09-18<br>20:45:18 | i4m_disco_agent-<br>MX4-linux-26<br>17.11.0p18 | awaiting<br>download       | awaiting<br>download       | awa<br>dow    |  |
| <u>35897-99994</u>                                                                                                    | Consat<br>AtStop-PID<br>(rig)                                                                                                    | 2017-09-20<br>18:42:29 | 2017-09-20<br>19:21:03 | i4m_disco_agent-<br>MX4-linux-26<br>17.11.0p18 | active                     | active                     | ac            |  |
| <u>35897-99995-</u><br>edward                                                                                                    | Consat<br>Edward PC                                                                                                    |                        |                        | i4m_disco_agent-<br>MX4-linux-26<br>17.11.0p18 | awaiting first<br>download | awaiting first<br>download | awaiti<br>dow |  |
| <u>35897-99998</u>                                                                                                    | Consat<br>AtStop-PID<br>(vehicle room)                                                                                                    | 2017-09-20<br>18:42:35 | 2017-09-20<br>19:21:33 | i4m_disco_agent-<br>MX4-linux-26<br>17 11 0p18 | active                     | active                     | ac            |  |
| <u>35897-demo-</u><br>26                                                                                                    | TfNSW Lab 29                                                                                                    | 2017-09-20<br>18:42:38 | 2017-09-20<br>19:21:22 | i4m_disco_agent-<br>MX4-linux-26<br>17.11.0p18 | active                     | active                     | ас            |  |
| <u>35897-demo-</u><br>55                                                                                                    | TfNSW Lab 55                                                                                                    | 2017-09-20<br>18:42:38 | 2017-09-20<br>19:20:31 | i4m_disco_agent-<br>MX4-linux-26<br>17.11.0p18 | active                     | active                     | ac            |  |
| 35897-<br>installation-                                                                                                    |                                                                                                    |                        |                        | i4m_disco_agent-<br>MX4-linux-26               | awaiting first             | awaiting first             | awaiti        |  |

- 4. In the case of TfNSW PIDs, these are found at the bottom of the table:
  - a. 35897-demo-26: TfNSW Lab 29 [The at-stop PIDs]
  - b. 35897-demo-55: TfNSW Lab 55 [The at-stop poster PID]
- 5. To change the displayed lines, click on the PID of your choice. We'll take *TfNSW Lab 29* in our example. Make sure to click on the **Name**, which works as a link. E.g. **35897- demo-26**. This will open the parameters for this PID in the "Signs" tab.

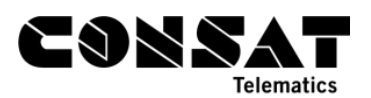

| CONSAT                     | Q Search(s)                             |           | niclas.lindgren QA Signs 🔹                                        |
|----------------------------|-----------------------------------------|-----------|-------------------------------------------------------------------|
| Overviev Signs Installatio | n Fleets Categories Deliveries Resource | s Reports | Parameter Groups Common Settings Diagnose Fault Management Editor |
| Gereral                    |                                         |           |                                                                   |
|                            | Search                                  | Ŧ         | No active faults                                                  |
| Name                       | 35897-demo-26                           |           |                                                                   |
| Haidware Id                | 16111023                                |           |                                                                   |
| Display Name               | TfNSW Lab 29                            |           |                                                                   |
| Hardware                   | MX4:CT                                  | •         |                                                                   |
| Fleet                      | f-disco-tfnsw-qa                        | •         | 9                                                                 |
| Category                   | c-disco-tfnsw-qa                        | •         | 9                                                                 |
| Time of last download      | 2017-09-20 19:30:09                     |           | No faults last 7 days (Details)                                   |
| Last seen IP address       | 1.144.96.245                            |           |                                                                   |

6. Scroll down to the second section of this page, called **Disco Settings**.

| Save Changes Can      | Save Changes Cancel Changes                                                                                             |                    |  |  |  |  |
|-----------------------|----------------------------------------------------------------------------------------------------|--------------------|--|--|--|--|
| New Sign Clone Sign   | New Sign         Clone Sign         Delete Sign         Diagnose         Generate Installation         Browse generated |                    |  |  |  |  |
| Request Version Check | Open DISCO Server Configuration Tool Screen shot GUI External Sign Image R                                              | equest Reboot      |  |  |  |  |
| Get Diag Card         |                                                                                                    |                    |  |  |  |  |
| Disco Cettings        |                                                                                                    |                    |  |  |  |  |
| Edit Configuration De | lete                                                                                                    |                    |  |  |  |  |
| Header                | Spit Junction(26")                                                                                                    |                    |  |  |  |  |
| Description           |                                                                                                    |                    |  |  |  |  |
| Comment               |                                                                                                    |                    |  |  |  |  |
| Forecast duration     | 01:00:00                                                                                                    |                    |  |  |  |  |
| Server                | TFNSWCQA                                                                                                    |                    |  |  |  |  |
| Uri                   | mr://3589799992                                                                                                    |                    |  |  |  |  |
| Status                | Test,Logging off,Departure Time                                                                                         |                    |  |  |  |  |
| Stops                 | Name                                                                                                    | Lines              |  |  |  |  |
|                       | Warringah Mall, Pittwater Rd, Stand B : 2100145 <sydney></sydney>                                                       | All lines included |  |  |  |  |
|                       | Warringah Mall, Pittwater Rd, Stand B : 2100145 <bline test=""></bline>                                                 | All lines included |  |  |  |  |
| I                     |                                                                                                    |                    |  |  |  |  |

7. Click on the **Edit Configuration** button. This will open a pop-up window with editable parameters for this specific PID.

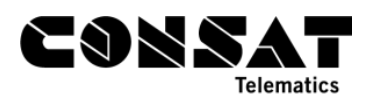

| Header                                                                                                    | Spit Junction(26")                                                                    |                                    |                                                   |                                                               |
|----------------------------------------------------------------------------------------------------|---------------------------------------------------------------------------------------|------------------------------------|---------------------------------------------------|---------------------------------------------------------------|
| Description                                                                                                    |                                                                                       |                                    |                                                   |                                                               |
| Comment                                                                                                    |                                                                                       |                                    |                                                   |                                                               |
| Forecast duration                                                                                                    | 01:00:00                                                                              |                                    |                                                   |                                                               |
| Server                                                                                                    | TFNSWCQA                                                                              |                                    |                                                   | Ψ                                                             |
| Uri                                                                                                    | mr://3589799992                                                                       |                                    |                                                   |                                                               |
| Flags                                                                                                    | <ul> <li>Logging On</li> <li>Show Arrival Time</li> <li>Monitor Connection</li> </ul> |                                    |                                                   | A Map error: g.co/staticmaperror                              |
| Status                                                                                                    | <ul> <li>Disabled</li> <li>Test</li> </ul>                                            |                                    |                                                   |                                                               |
|                                                                                                    | Production Pending                                                                    |                                    |                                                   |                                                               |
| Latitude                                                                                                    | <ul> <li>Production</li> <li>Pending</li> </ul>                                       |                                    |                                                   |                                                               |
| Latitude<br>Longitude                                                                                                    | Production     Pending                                                                | ]                                  |                                                   |                                                               |
| Latitude<br>Longitude                                                                                                    | Production     Pending     Use My Location                                            | Google                             |                                                   | Map data ©2017                                                |
| Latitude<br>Longitude                                                                                                    | Use My Location<br>Google Maps                                                        | Google                             |                                                   | Map data ©2017                                                |
| Latitude<br>Longitude<br>Stops<br>Name                                                                                                | Use My Location<br>Google Maps                                                        | Google                             | Lines                                             | Map data ©2017<br>Add/Edit/Remove                             |
| Latitude<br>Longitude<br>Stops<br>Name<br>Warringah Mall, Pittw                                                                       | Use My Location<br>Google Maps                                                        | Google                             | Lines<br>All lines included                       | Map data ©2017<br>Add/Edit/Remove                             |
| Latitude<br>Longitude<br>Stops<br>Name<br>Warringah Mall, Pittw<br>Warringah Mall, Pittw                                              | Use My Location<br>Google Maps                                                        | Google<br>Sydney><br>Bline test>   | Lines<br>All lines included<br>All lines included | Map data ©2017<br>Add/Edit/Remove                             |
| Latitude<br>Longitude<br>Stops<br>Name<br>Warringah Mall, Pittw<br>Warringah Mall, Pittw<br>Select a stop to add                      | Use My Location<br>Google Maps<br>vater Rd, Stand B : 2100145 <                       | Google<br>:Sydney><br>:Bline test> | Lines<br>All lines included<br>All lines included | Map data ©2017 Map data ©2017 Add/Edit/Remove                 |
| Latitude<br>Longitude<br>Stops<br>Name<br>Warringah Mall, Pittw<br>Warringah Mall, Pittw<br>Select a stop to add                      | Use My Location<br>Google Maps                                                        | Google<br>:Sydney><br>:Bline test> | Lines<br>All lines included<br>All lines included | Map data ©2017<br>Add/Edit/Remove<br>ම ම ම<br>ම ම<br>ම ම<br>ම |
| Latitude<br>Longitude<br>Stops<br>Name<br>Warringah Mall, Pittw<br>Warringah Mall, Pittw<br>Select a stop to add<br>Save Changes Cano | Use My Location<br>Google Maps                                                        | Google<br>Sydney≥<br>Bline test≥   | Lines<br>All lines included<br>All lines included | Map data ©2017                                                |

8. Under **Stops**, click on **Select a stop to add**, which opens a list with all available stops. Use the search field at the top to quickly find your stop point. In this case, I went with **Spit Junction**.

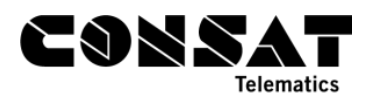

| -Disco Settings                                    |                                                                                                    |                    |                                 |
|----------------------------------------------------|----------------------------------------------------------------------------------------------------|--------------------|---------------------------------|
| Header                                             | Spit Junction(26")                                                                                      |                    |                                 |
| Description                                        |                                                                                                    |                    |                                 |
| Comment                                            |                                                                                                    |                    |                                 |
| Forecast duration                                  | 01:00:00                                                                                                |                    |                                 |
| Server                                             | TENSWCQA                                                                                                |                    | Ŧ                               |
| Uri                                                | mr://3589799992                                                                                         |                    |                                 |
| Flags                                              | <ul> <li>Logging On</li> <li>Show Arrival Time</li> <li>Monitor Connection</li> <li>Disabled</li> </ul> |                    | Amap error: g.co/staticmaperror |
| Spit Junction, Militar<br>+ Spit Junction, Militar | ry Rd : 208871 <sydney><br/>tary Rd : 208871</sydney>                                                   |                    |                                 |
| Spit Junction, Spit R                              | d : 2088180 <sydney></sydney>                                                                           |                    | Map data ©2017                  |
| + Spit Junction, Spit                              | Rd : 2088180                                                                                            |                    |                                 |
| Spit Junction, Spit R                              | d : 2088180 <bline test=""></bline>                                                                     | Lines              | Add/Edit/Remove                 |
| + Spit Junction, Spit                              | rd : 2088180                                                                                            | All lines included | 8 🖷                             |
| Spit Junction : 1000                               | 8 <consat test=""></consat>                                                                             | All lines included | ê 🖲                             |
| Select a stop to add                               |                                                                                                    | A                  | 3                               |
| Save Changes Canc                                  | el Changes                                                                                              |                    |                                 |

- 9. You are offered 3 choices of systems for this specific stop point.
  - a. **<Sydney>**: The open data PROD system.
  - b. <Bline test>: Test02, where the B-LINE is found
  - c. + Spit Junction: For the whole stop area.

Note that once the system goes live, it's more than likely that there will be only one system to choose from, and that the Filter function on step 12 will be more useful.

10. Let's select **Spit Junction, Spit Rd, 2088180 <Sydney>**. It will show in the field, and you can click on the **Green button** to add it to the list.

| Stops                                                                   |                    |                 |
|-------------------------------------------------------------------------|--------------------|-----------------|
| Name L                                                                  | lines              | Add/Edit/Remove |
| Warringah Mall, Pittwater Rd, Stand B : 2100145 <sydney></sydney>       | All lines included | ê 🖉             |
| Warringah Mall, Pittwater Rd, Stand B : 2100145 <bline test=""></bline> | All lines included | ê 👅             |
| Spit Junction, Spit Rd : 2088180 <sydney></sydney>                      |                    | 9               |

11. Once it's in the list, you can select it to gain access to its own parameters, which is mostly which lines are included.

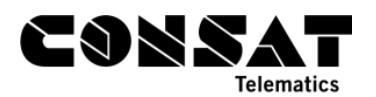

| Stops                  |                                                    |                   |                 |
|------------------------|----------------------------------------------------|-------------------|-----------------|
| Name                   |                                                    | Lines             | Add/Edit/Remove |
| Warringah Mall, Pittw  | ater Rd, Stand B : 2100145 <sydney></sydney>       | All lines include | d 🕸 🖲           |
| Warringah Mall, Pittw  | ater Rd, Stand B : 2100145 <bline test=""></bline> | All lines include | d 🕸 🖲           |
| Spit Junction, Spit Rd | : 2088180 <sydney></sydney>                        | All lines include | d 🗕 🕱           |
| Select a stop to add   |                                                    | •                 | 9               |
| Properties for:        | Spit Junction, Spit Rd                             |                   |                 |
|                        |                                                    |                   |                 |
| Municipality           | Sydney                                             |                   |                 |
| Stop Note              |                                                    |                   |                 |
| Include Filter         |                                                    |                   |                 |
| Lines                  | Selected Lines                                     |                   |                 |
|                        | 140                                                |                   |                 |
|                        | 143                                                |                   |                 |
|                        | 144                                                |                   |                 |
|                        | 151                                                |                   |                 |
|                        | 169                                                |                   |                 |
|                        | 170                                                |                   |                 |
|                        | 173                                                |                   |                 |
|                        | 175                                                |                   |                 |
|                        | 178                                                |                   |                 |
|                        | 179                                                |                   |                 |
|                        | 180                                                |                   |                 |
|                        | 183                                                |                   |                 |
|                        | 184                                                |                   |                 |
|                        | 185                                                |                   |                 |
|                        | 188                                                |                   |                 |
|                        | 100                                                |                   |                 |
|                        | 190                                                |                   |                 |

- 12. This list allows you to include/exclude selected lines. By default, if nothing is checked/selected, all listed lines are included.
  - a. Include Filter is a toggle function.
    - i. If **checked**, it will include all selected lines below, i.e. lines with a ticked checkbox.
    - ii. If **unchecked**, it will exclude all selected lines below, i.e. lines with a ticked checkbox.
    - iii. Tick a line's box to select it.

1

- b. If you use a filter, the description under Lines in the Stop table will be updated to list the included lines. If you aren't using the filter, it will say "All lines included", meaning all the lines part of this group. In the case of the B-Line, that means only one line.
- 13. To remove a choice, simply click on the **Bin button** in the last column.

| Ad | d/Ec | lit/Remove |
|----|------|------------|
| Û  |      |            |
| 9  | 3    |            |
| Ű. | Ĩ.   |            |
| 0  |      |            |

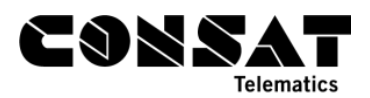

14. Make sure to save your changes by clicking on **Save Changes** in the lower left corner.

| lame                                                           |                                                     | Lii | nes              | Add/Edit/Remove |
|----------------------------------------------------------------|-----------------------------------------------------|-----|------------------|-----------------|
| Narringah Mall, Pitty                                          | vater Rd, Stand B : 2100145 <sydney></sydney>       | AI  | l lines included | ê 🖉             |
| Narringah Mall, Pittv                                          | vater Rd, Stand B : 2100145 <bline test=""></bline> | AI  | l lines included | â 👅             |
| Spit Junction, Spit R                                          | d : 2088180 <bline test=""></bline>                 | AI  | l lines included | 8 B             |
| Select a stop to ad                                            | d                                                   | *   |                  | •               |
| Properties for:<br>Municipality                                | Spit Junction, Spit Rd                              |     |                  |                 |
| Properties for:<br>Municipality<br>Stop Note                   | Spit Junction, Spit Rd                              |     |                  |                 |
| Properties for:<br>Municipality<br>Stop Note<br>Include Filter | Spit Junction, Spit Rd                              |     |                  |                 |

## **1.2 Scenarios**

When it comes to scenario, you will have to change the parameters each time you want to swap between them.

Scenario 1: Bus Stop for B-LINE Only

1. In the list at step 9, select **Spit Junction, Spit Rd, 2088180 <Bline test>**. It will show in the field, and you can click on the **Green button** to add it to the list.

| 13 | Stops                                                             |                    |                 |
|----|-------------------------------------------------------------------|--------------------|-----------------|
|    | Name                                                              | Lines              | Add/Edit/Remove |
|    | Warringah Mall, Pittwater Rd, Stand B : 2100145 <sydney></sydney> | All lines included | ê 👅             |
| Н  | Warringah Mall, Pittwater Rd, Stand B : 2100145 < Bline tests     | All lines included |                 |
|    | Spit Junction, Spit Rd : 2088180 <bline test=""></bline>          |                    | 0               |

2. Given that this choice only has one line, the filter is unnecessary.

| Name                                                              |                                                     | Lines              | Add/Edit/Remove |
|-------------------------------------------------------------------|-----------------------------------------------------|--------------------|-----------------|
| Warringah Mall, Pittwater Rd, Stand B : 2100145 <sydney></sydney> |                                                     | All lines included | ê 🖉             |
| Warringah Mall, Pitt                                              | water Rd, Stand B : 2100145 <bline test=""></bline> | All lines included | ÷ 🖉             |
| Spit Junction, Spit A                                             | Rd : 2088180 <bline test=""></bline>                | All lines included | 8 E             |
| Select a stop to ac                                               | bl                                                  | <b>*</b>           | 9               |
| Properties for                                                    | : Spit Junction, Spit Rd                            |                    |                 |

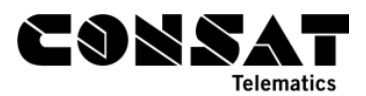

3. Click on Save Changes in the lower left corner.

Keep in mind that you ONLY want the **Spit Junction**, **Spit Rd**, **2088180** <**Bline test>** in the list, else you will also have other lines on your PID.

### Scenario 2: Bus Stop for Local Buses

1. Select **Spit Junction, Spit Rd, 2088180 <Sydney>**. It will show in the field, and you can click on the Green button to add it to the list.

|   | ps                                                                             |                    |                 |  |  |  |
|---|--------------------------------------------------------------------------------|--------------------|-----------------|--|--|--|
|   | Name                                                                           | Lines              | Add/Edit/Remove |  |  |  |
|   | Warringah Mall, Pittwater Rd, Stand B : 2100145 <sydney></sydney>              | All lines included | ê 🖲             |  |  |  |
|   | <u>Warringah Mall, Pittwater Rd, Stand B : 2100145 <bline test=""></bline></u> | All lines included | ê 📱             |  |  |  |
| 1 | Spit Junction, Spit Rd : 2088180 <sydney></sydney>                             |                    | •               |  |  |  |

- 2. If you want to use the filter, check step 12 in section 1.1 How-to.
- 3. Click on Save Changes in the lower left corner.

Keep in mind that you ONLY want **Spit Junction**, **Spit Rd**, **2088180 <Sydney>**, else you will also have the B-LINE on your PID.

### Scenario 3: Bus Stop for B-LINE and Local Buses

- 1. Follow the steps for scenario 1 to add B-LINE.
- 2. Follow the steps for scenario 2 to add local buses.

| Stops                                                                   |                    |                 |  |  |  |
|-------------------------------------------------------------------------|--------------------|-----------------|--|--|--|
| Name                                                                    | Lines              | Add/Edit/Remove |  |  |  |
| Warringah Mall, Pittwater Rd, Stand B : 2100145 <sydney></sydney>       | All lines included | ê 👅             |  |  |  |
| Warringah Mall, Pittwater Rd, Stand B : 2100145 <bline test=""></bline> | All lines included | ê 🖲             |  |  |  |
| Spit Junction, Spit Rd : 2088180 <sydney></sydney>                      | All lines included | â 👅             |  |  |  |
| Spit Junction, Spit Rd : 2088180 <bline test=""></bline>                | All lines included | 9 E             |  |  |  |
| Select a stop to add                                                    |                    | 9               |  |  |  |

3. Click on Save Changes in the lower left corner.